# 2018 Year End Close

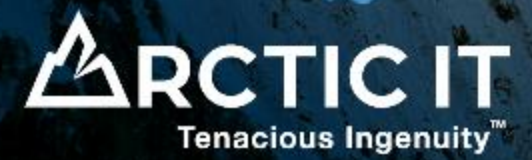

#### AR, AP and GL

## Agenda

| Time                 | Торіс                      |
|----------------------|----------------------------|
| 08:30AM – 10:00AM AK | Payroll and ACA            |
| 10:00AM – 10:15AM AK | Break                      |
| 10:15AM – 11:00AM AK | AR, AP and GL              |
| 11:00AM – 12:00PM AK | Fixed Assets and Inventory |

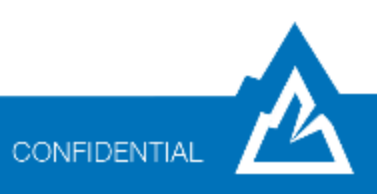

## 2018 Year End Close

- Handouts and Recording
- Year End Update Installation
- Year End Closing Assistance

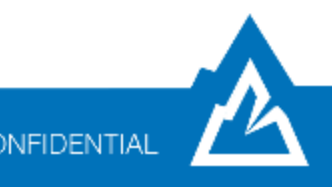

## **2018 Year End Changes for Finance**

#### GP 2018

- Minor Changes to Payables 1099-DIV, 1096 and Payroll 1099-R
- Includes R2

## GP 2016

 Minor Changes to Payables 1099-DIV, 1096 and Payroll 1099-R

### GP 2015

Minor Changes to Payables 1099-DIV, 1096 and Payroll 1099-R

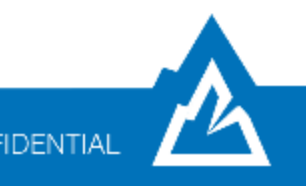

## Support Life Cycle

| GP Version             | Notes                                                  |
|------------------------|--------------------------------------------------------|
| GP 10.0 or earlier     | No longer supported via Mainstream or Extended Support |
| GP 2010                | Extended Support ends 10/13/2020                       |
| GP 2013 and GP 2013 R2 | Extended Support ends 04/11/2023                       |
| GP 2015 and GP 2015 R2 | Mainstream Support ends 04/14/2020                     |
| GP 2016 and GP 2016 R2 | Mainstream Support ends 07/13/2021                     |
| GP 2018 and GP 2018 R2 | Mainstream Support ends 01/10/2023                     |

#### "Mainstream Support"

 Includes paid support, security updates, hotfixes, warranty claims, tax updates and year end updates

"Extended Support"

• Paid support only; No tax or year end updates

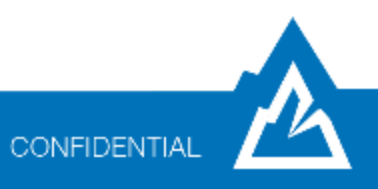

#### **Order of Fiscal Year End Close**

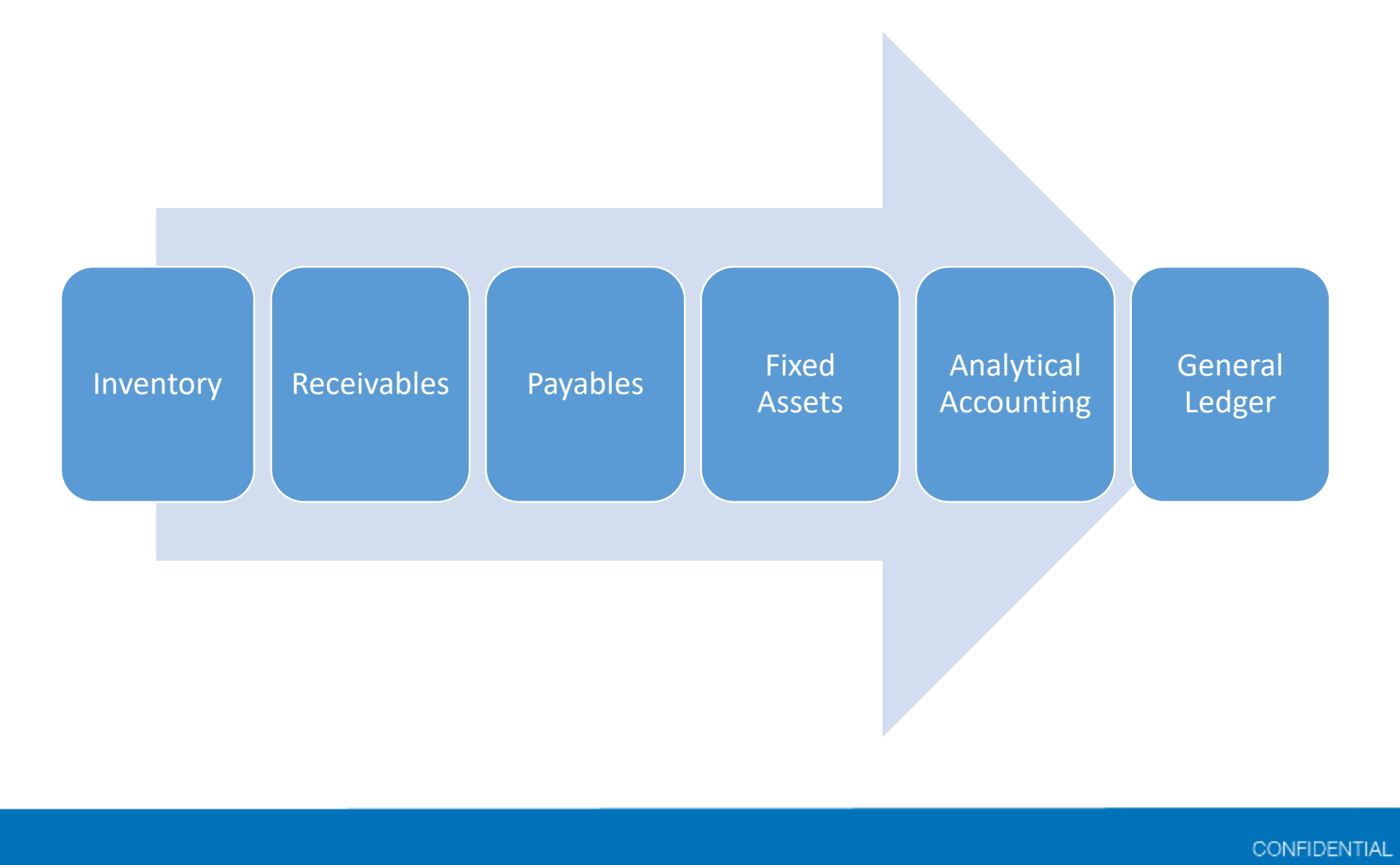

# 2018 GP Receivables Year End

## What Does the Receivables Year End Close Do?

#### Calendar

- Customer Finance Charge Summary
  - Sales > Cards > Summary > Finance Charge
  - Clears Calendar YTD Finance Charges
  - Updates Last Year Calendar

## Fiscal

- Customer Summary
  - Sales > Cards > Summary
  - Transfers all amounts to Last Year except for YTD Finance Charges

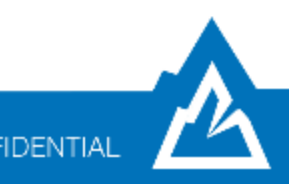

## **Keys to a Successful Receivables Year End**

- Receivables Year End KB Articles
  - Fiscal = Calendar  $\rightarrow$  KB857444
  - Fiscal <> Calendar  $\rightarrow$  <u>KB857444</u> and <u>KB851140</u>
- YTD finance changes aren't automatically printed on customer statements for December and January
  - <u>KB857444</u>
  - Ask AIT for assistance
- If you have not closed Receivables in prior years, there is no need to close in the current year

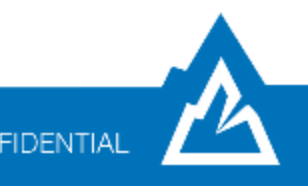

## **2018 Receivables Year End Checklist**

Step 1: Post all sales and receivables transactions for the year

• Non-date-sensitive fields

#### Step 2: Take a backup named "Pre-Receivables Year End"

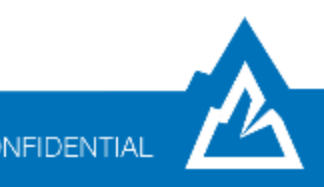

### **2018 Receivables Year End Checklist**

Step 3: Close the year

Tools > Routines > Sales > Year-End Close

#### **Step 4: Close the fiscal periods (optional)**

Tools > Setup > Company > Fiscal Periods

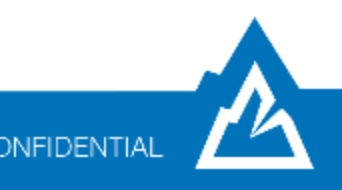

## **2018 Receivables Year End Checklist**

#### Step 5: Close the tax year

• Do this *after* year end closing procedures for receivables *and payables* have been completed

#### Step 6: Take a backup named "Post Receivables Year End"

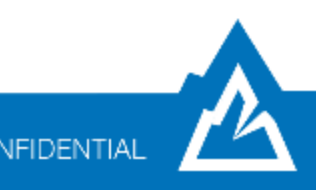

## 2018 GP Receivables Year End Demo

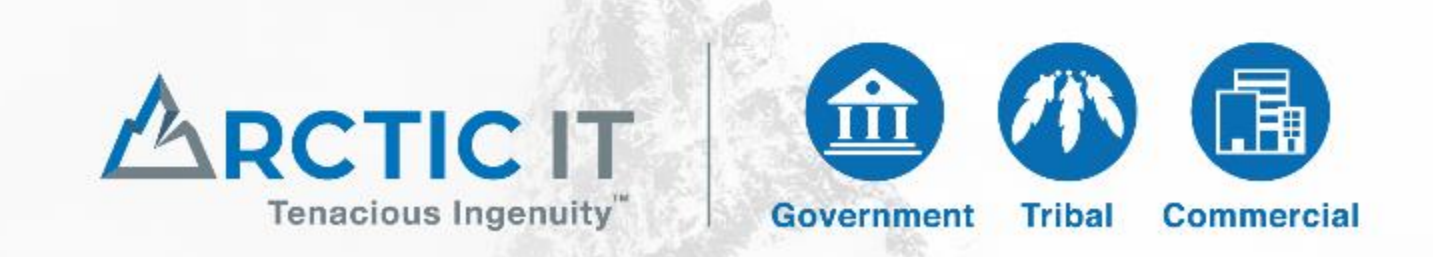

arcticit.com | 375 W. 36th Ave. Suite 300 Anchorage, AK 99503 | P: 907.261.9500 | F: 907.261.9591

### **2018 GP Receivables Year End Resources**

<u>KB857444</u>: Year-end closing procedures for Receivables Management in Microsoft Dynamics GP

<u>KB851140</u>: Information about performing the year-end closing procedure in Receivables Management in Microsoft Dynamics GP after December 31

Microsoft Dynamics GP Year-End Update 2018: Receivables Management <u>Blog</u>

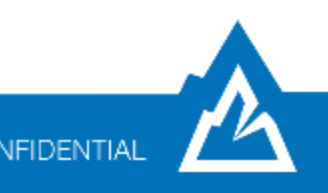

## 2018 GP Payables Year End

#### **Order of Fiscal Year End Close**

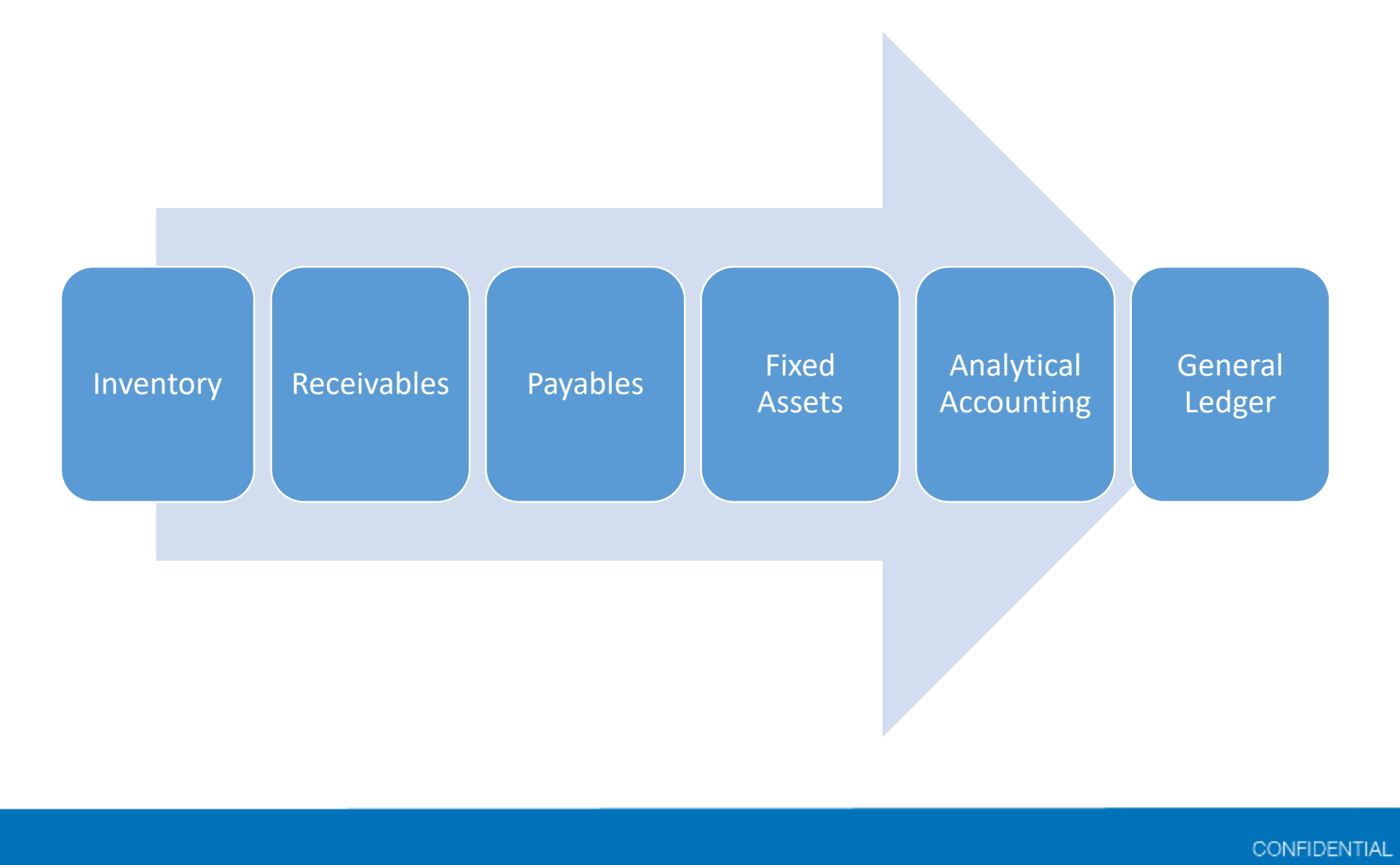

## What Does the Payables Year End Close Do?

### Calendar

- Vendor Yearly Summary window
  - Cards > Purchasing > Summary > Yearly
  - Amounts Since Last Close Summary View
  - Transfers 1099 Amount from YTD to Last Year

## Fiscal

- Vendor Yearly Summary window
  - Cards > Purchasing > Summary > Yearly
  - Amounts Since Last Close Summary View
  - Transfers all amounts from YTD to Last Year *except* for 1099 Amount

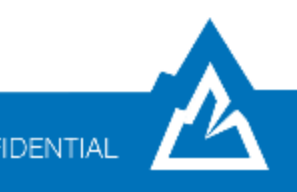

## **Keys to a Successful Payables Year End**

- Payables Year End <u>KB Article</u>
  - Fiscal = Calendar  $\rightarrow$  "master year-end closing checklist"
  - Fiscal <> Calendar → "fiscal year-end closing checklist"
- Ensure vendors are properly 1099-able
  - <u>KB</u> to correct vendors that were not marked correctly
  - YouTube video (skip to 9:52/17:03) for GP2013 or higher

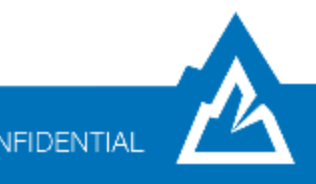

#### Step 1: Post all transactions for the year

• Non-date-sensitive fields

#### **Step 2: Print the Aged Trial Balance with Options report**

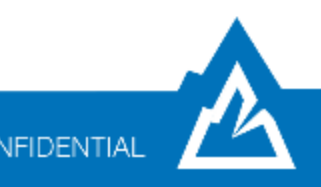

#### **Step 3: Print the Vendor Period Analysis report**

• Reports > Purchasing > Analysis

#### Step 4: Install the Year End Update (optional)

- May be required
- Install requires GP downtime
- Must be installed prior to AIT year end assistance

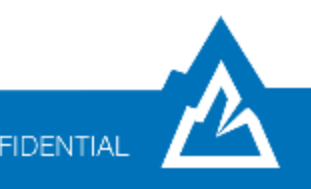

#### Step 5: Take a backup named "Pre-1099 Edits"

#### Step 6a: Verify 1099 information

- Tools > Routines > Purchasing > Print 1099
- "Print" → Edit List
- "Print Forms"  $\rightarrow$  1099's

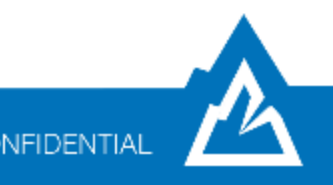

#### **Step 6b: Edit 1099 information if necessary**

- Edit individual transaction details
  - Transactions > Purchasing > Edit 1099 Information
  - GP 2013 or higher
- Vendor not marked correctly
  - Tools > Utilities > Purchasing > Update 1099 Information
  - GP 2013 or higher
- Edit 1099 directly
  - Cards > Purchasing > 1099 Details
  - Cards > Purchasing > Summary > Period
  - Reconcile utility for 1099 Amounts clears any edits made

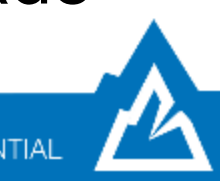

#### Step 7: Print the 1099's

- Routines > Purchasing > Print 1099
- This can be done at any time
- Form Type: Single Feed
- No magnetic media filing for State 1099's

### Step 8: Take a backup named "Pre-Payables Year End"

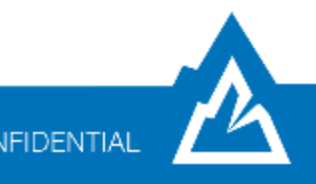

Step 9: Close the year

Routines > Purchasing > Year-End Close

#### **Step 10: Close the fiscal periods**

• Tools > Setup > Company > Fiscal Periods

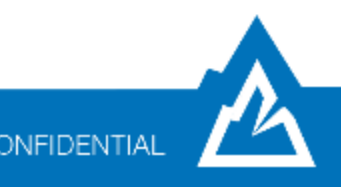

#### Step 11: Close the tax year

- Tools > Routines > Company > Tax Year-End Close
- Do this *after* year end closing procedures for receivables *and payables* have been completed

Step 12: Take a backup named "Post Payables Year End"

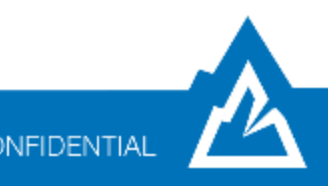

## 2018 GP Payables Year End Demo

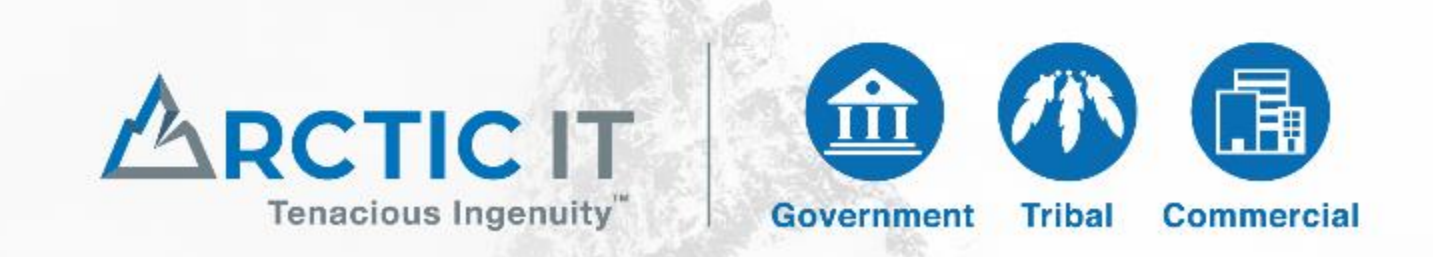

arcticit.com | 375 W. 36th Ave. Suite 300 Anchorage, AK 99503 | P: 907.261.9500 | F: 907.261.9591

## **2018 GP Payables Year End Resources**

KB875169: Year-end closing procedures for the Payables Management module in Microsoft Dynamics GP

<u>KB918536</u>: How to change the 1099 amount for a vendor who was not marked as a 1099 vendor in the year that the transactions were posted in Payables Management in Microsoft Dynamics GP

YouTube video to correct 1099 transaction amounts for GP2013 or higher (skip to 9:52/17:03)

Microsoft Dynamics GP Year-End Update 2018: Payables Management Blog

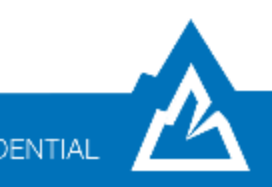

# 2018 GP General Ledger Year End

#### **Order of Fiscal Year End Close**

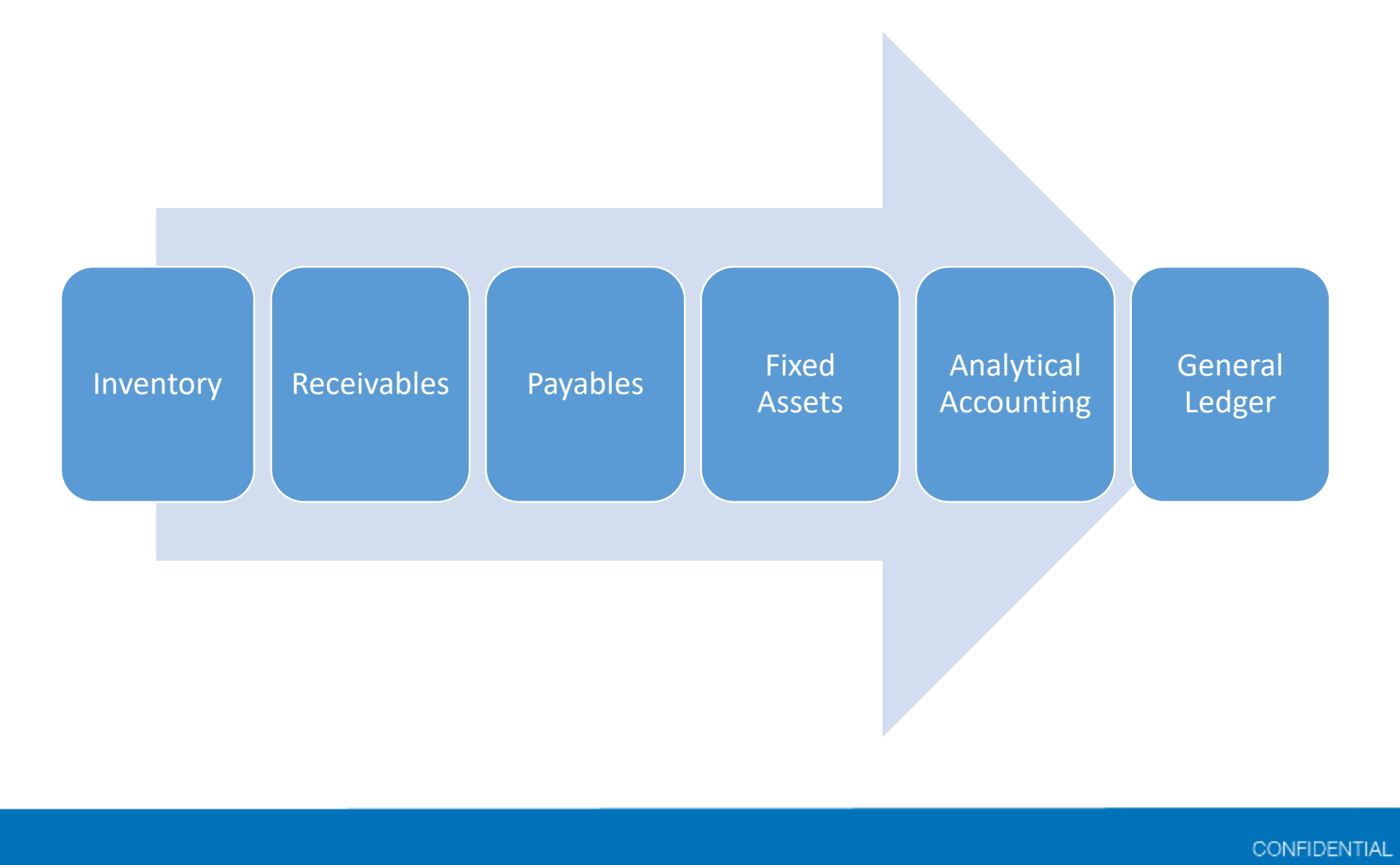

## What Does the General Ledger Year End Close Do?

- Closes all Profit and Loss accounts to Retained Earnings (or Divisional Retained Earnings)
- All Balance Sheet accounts are updated with beginning balances in the new year
- Removes inactive GL accounts with no history
  - Maintain Inactive Accounts checkbox
  - Don't forget about payroll posting accounts
- The year closed is marked as historical

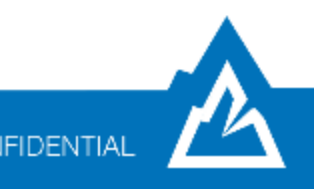

## Keys to a Successful General Ledger Year End

- Backups
- Close the General Ledger last
- If the year end close routine appears to hang at 50%, *let it run*Microsoft Dynamics GP > Process Monitor
- Reverse Historical Year
  - Only use for successful closes
  - If a year end close fails, immediately restore from a backup
  - GP 2013 R2 or higher

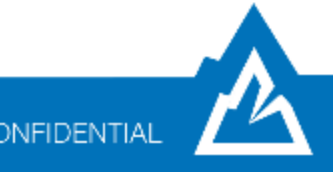

Step 1: Complete posting procedures and closing procedures for other modules

#### Step 2: Post the final adjusting entries in General Ledger

- Posting to the last closed year is possible
- You can setup an adjusting period in the GL if needed

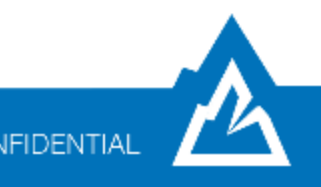

# Step 3: Run a SmartList to verify the Posting Type for each account

- Posting Type = Balance Sheet and Profit & Loss
- Search on "exceptions":
  - If Main Account Segment is 1000-3999 and Posting Type is Profit and Loss
  - If Main Account Segment is greater than 3999 and Posting Type is equal to Balance Sheet

Step 4: Close the last period of the fiscal year (optional)

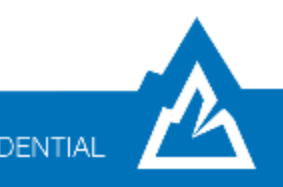

### **Step 5: Perform CheckLinks on the Financial series**

• Recommended *prior* to AIT appointment

# Step 6: Verify the settings in the General Ledger Setup window

Maintain History settings

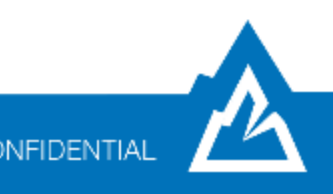

#### Step 7: Take a backup named "Pre-GL Year End"

Make sure you have plenty of disk space

#### **Step 8: Print a final Detailed Trial Balance**

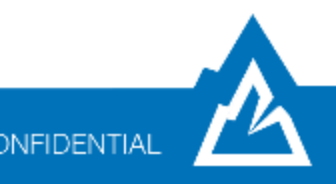

#### **Step 9: Print the year end financial statements**

- Balance Sheet
- Profit and Loss
- Statement of Cash Flows
- Statement of Retained Earnings

#### Step 10: Setup a new fiscal year

Tools > Setup > Company > Fiscal Periods

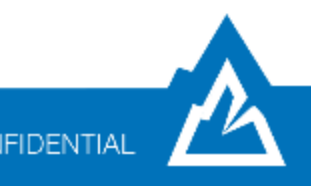

#### Step 11: Close the fiscal year

- Tools > Routines > Financial > Year-End Closing
- Print the year end closing entry to .pdf to keep with all year end reports

Step 12: Close all fiscal periods for all series (optional)

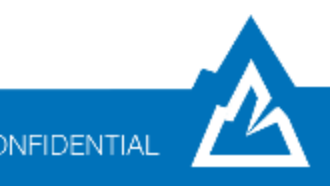

## Step 13: Adjust budget figures for the new year and print financial statements

 Budgets for the new fiscal year can be uploaded at any time; however, reports containing links to the budget will need to be updated

Step 13b: Print a Summary Trial Balance for the first month of the new fiscal year to verify all balance sheet items have a rolled forward balance and that no profit and loss accounts have a beginning balance

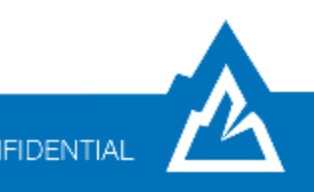

#### Step 14: Take a final backup named "Post-GL Year End"

Keep for permanent records

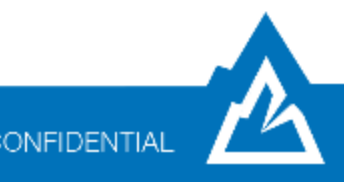

## 2018 GP General Ledger Year End Demo

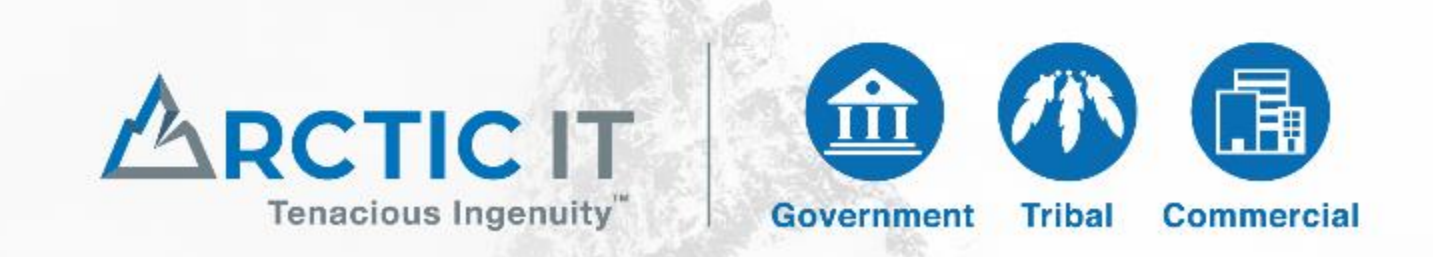

arcticit.com | 375 W. 36th Ave. Suite 300 Anchorage, AK 99503 | P: 907.261.9500 | F: 907.261.9591

## **2018 GP General Ledger Year End Resources**

<u>KB888003</u>: Year-end closing procedures for General Ledger in Microsoft Dynamics GP

Microsoft Dynamics GP Year-End Update 2018: General Ledger blog

KB871679: How to set up an adjusting period

KB850615: How to use divisional retained earnings accounts

KB864913: Changing the posting type on an account after you close the year

KB850741: Retained Earnings account not found

KB857582: Query to clear beginning balances for unit accounts

KB856550: General Ledger year end close still in process and batches cannot be posted

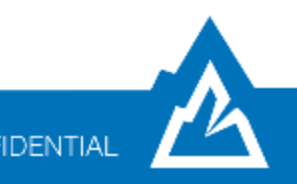